### HITROL CO., LTD.

HEAD OFFICE.FACTORY.R&D INSTITUDE HITROL CO.,LTD 141, Palhakgol-gil, Jori-eup Paju-si, Gyeonggi-do, Korea TEL. : (00)-82-31-950-9700 FAX. : (00)-82-31-950-9796 ~ 9799 www.hitrol.com

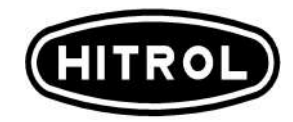

# **INSTRUCTION MANUAL**

HHT-2000 Loader HHT-2000

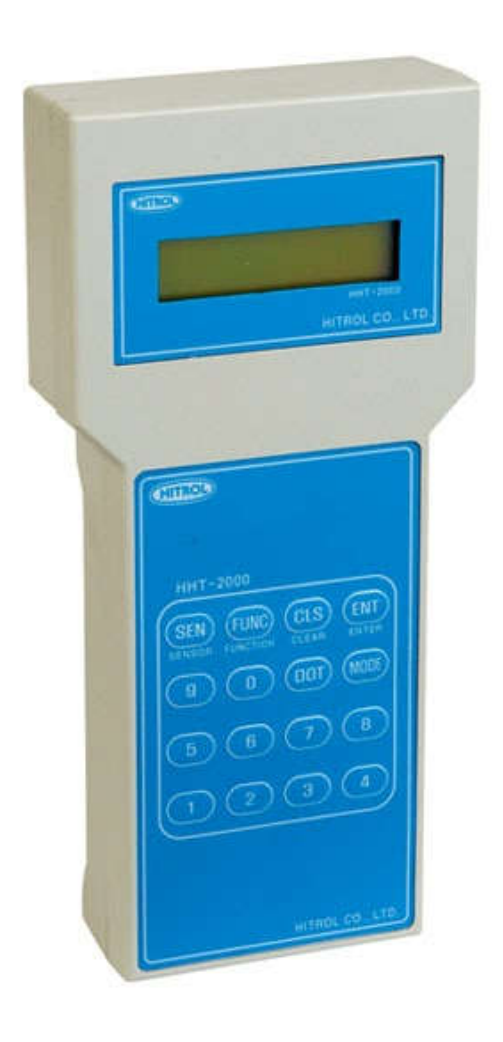

# Table of Contents

| 1. | <b>개요</b>                        |
|----|----------------------------------|
|    | 1.1 장비                           |
|    |                                  |
| 2. | MODEL SETTING                    |
|    |                                  |
| 3. | NORMAL MODE와 CALIVBRATION MODE 4 |
|    |                                  |
| 4. | NORMAL MODE                      |
|    | 4.1 USER MODE                    |
|    | 4.2 SPEED MODE                   |
| 5. | CALIBRATION MODE                 |
|    | 5.1 INPUT Calib MODE             |
|    | 5.2 OUTPUT Calib MODE            |

### 1. 개요

Model : HHT-2000 Loader 는 열확산식 유량계기의 점검 및 관리를 목적으로 사용한다. Transmitter 의 Serial 통신포트에 연결하여 사용하며 통신포트를 통해 전원을 공급받으므로 별도의 전원을 필요 시 하지 않는다.

적용범위로는 Multi-point Thermal Mass Flow meter, Multi-Point Thermal Level Meter, Continuous Level Meter 에 호환하여 적용되도록 설계되었다.

### 1.1 장비

- **1.2.1** HHT-2000 1EA
- **1.2.2** Serial 통신용 케이블 1EA.
- 1.2.3 Transmitter 1EA
- 1.2.4 Resistance Decade Box- 1EA
- 1.2.5 Digital Multimeter 1EA

## 2. MODEL SETTING

2.1 Loader 를 Transmitter 의 Main Card Serial 통신포트에 연결한다.

Transmitter 의 DATA 가 Loader 로 전송되어 자동으로 Model 을 찾아 Setting 된다.

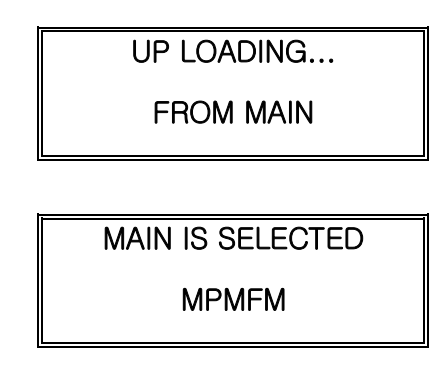

# 3. NORMAL MODE와 CALIBRATION MODE

**3.1** MODE 에 는 Normal Mode 와 Calibration Mode 가 있으며 'CLS' KEY 를 3 초간 눌러줌으로써 각 Mode 로 전환된다.

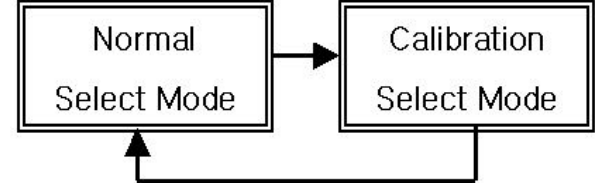

### 3.1.1 Normal Mode

Normal Mode 에는 User Mode 와 Speed Mode 로 구분되며 'Mode' KEY 를 누르면 각 Mode 로 전환된다.

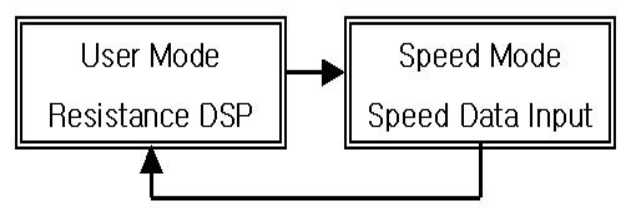

### 3.1.2 Calibration Mode

Calibration Mode 에는 Input Calib Mode 와 Output Calib Mode 로 구분되며 'Mode' KEY 를 누르면 각 Mode 로 전환된다.

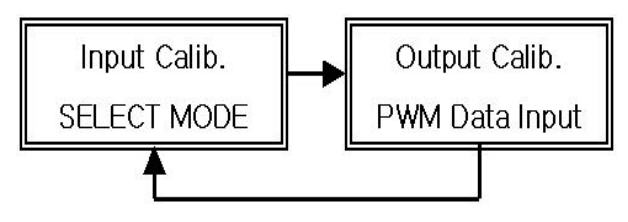

# 4. NORMAL MODE

### 4.1 User Mode

User Mode 에서는 Mass Flow DSP(유량), Resistance DSP(Active Sensor), Temperature DSP(유체온도), SPEED DSP(유속)이 있으며 *'FUNC*' KEY 를 눌러 전환한다.

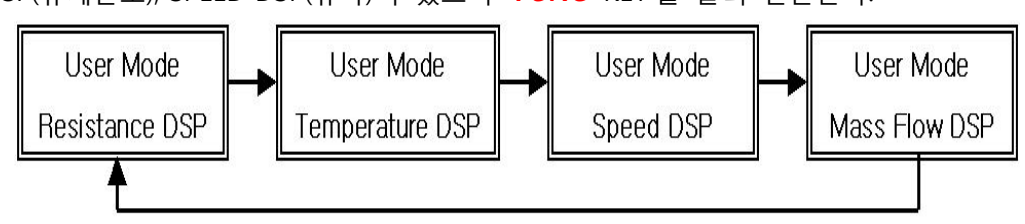

4.1.1 Mass Flow DSP

유체의 순시유량을 나타내며 'SEN' KEY 를 눌러 단위계를 전환한다.

- **4.1.1.1** m³/s (부피유량)
- 4.1.1.2 kg/m (질량질량)
- 4.1.1.3 m³/m (부피유량)
- **4.1.1.4** N m<sup>\*</sup>/m (Normal 부피유량)
- 4.1.1.5 CFM (Actual air Cubic Feet Per minute)
- 4.1.1.6 SCFM (Standard air Cubic Feet Per minute)
- 4.1.2 Resistance DSP

Active Sensor 와 Refferance Sensor 의 차값을 나타내며 단위는 ohm 이다.

| Resistance DSP |  |  |  |  |  |  |
|----------------|--|--|--|--|--|--|
| R=1xxx.xx ohm  |  |  |  |  |  |  |

4.1.3 Temperature DSP

유체의 온도를 나타내며 단위는 Degree 이다.

| Temp | Temperature DSP |  |  |  |  |  |  |
|------|-----------------|--|--|--|--|--|--|
| T=x  | x.xx Degree     |  |  |  |  |  |  |

4.1.3 Speed DSP

유체의 순시유속을 나타내며 단위는 m/s 이다.

Speed DSP V=xx.xx m/s

#### 4.2 Speed Mode

SPEED MODE 에서는 Input Sensor No in(Point 수량 설정), PWM R DATA(유속에 대한 △R 입력), Speed Check(Point 별 유속확인), Factor In(유량관련 설정)이 있으며 '*FUNC*' KEY 를 눌러 전환한다.

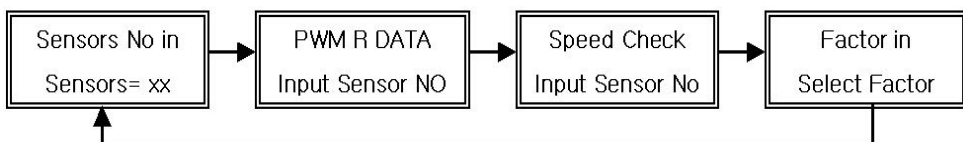

4.2.1 Senosrs No in

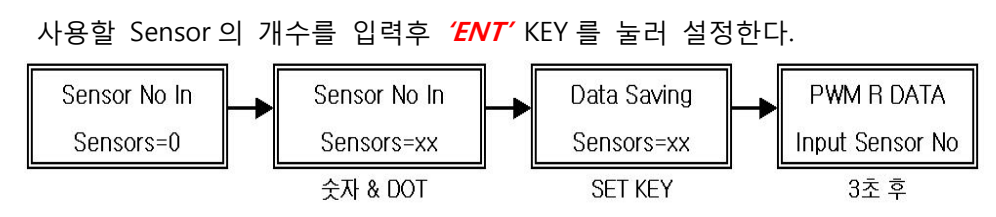

4.2.2 PWM R DATA

유속에 대한 △R 값을 저장 또는 수정을 할 수 있다.

- 4.2.2.1 최소유속입력 후 'ENT'KEY 를 누른다.
- 4.2.2.2 최대유속입력 후 'ENT' KEY 를 누른다.

**4.2.2.3** 4mA~20mA 까지의 각 단계별 △R 을 입력한 후 '*ENT*' KEY 를 누른다.

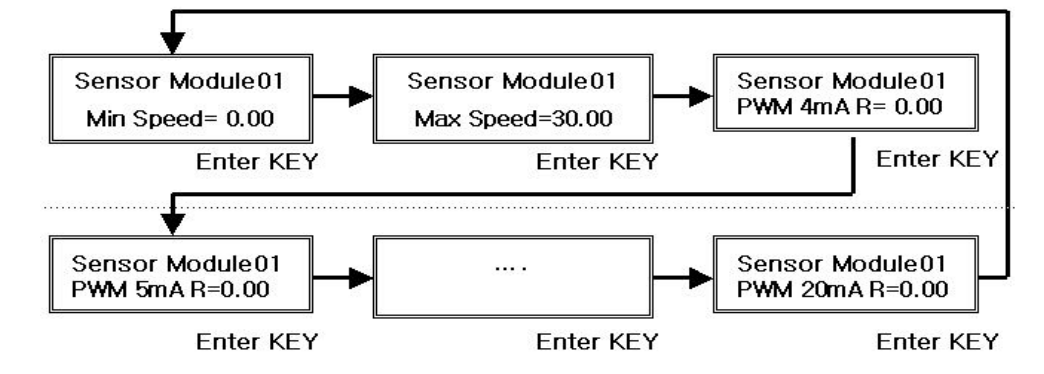

#### 4.2.3 SPEED Check

'SEN' KEY 눌러 각 Sensor 별 유속을 확인할 수 있다. Speed Data Check Input Sensor No Sensor KEY Sensor KEY 4.2.4 Factor In

유량관련 Factor 를 설정 하는 곳으로 AREA(DUCT 내 면적), ALPHA(온도보상계수), CUT OFF(Zero 불감대 설정), Psia(압력설정)를설정하게 되어 있으며 *'SEN'* KEY 눌러 전환한다.

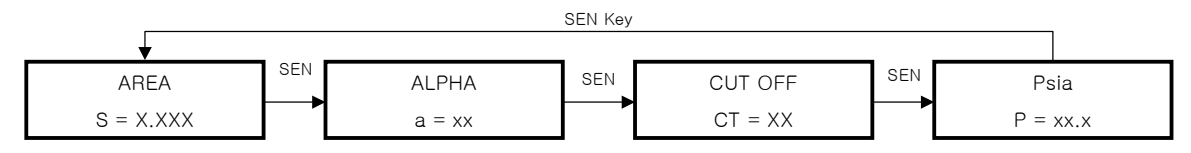

#### 4.2.4.1 AREA

Duct 내 면적을 입력시키는 곳으로 단위는 m'이다. 숫자입력 후 *'ENT'* KEY 를 눌러 저장한다.

4.2.4.2 ALPHA

고온, 저온에 대한 보상으로 기본값은 30 이다. 숫자입력 후 '*ENT*' KEY 를 눌러 저장한다. # 부피유량계에서는 사용하지 않음.

4.2.4.3 CUT OFF

불감대 설정으로 단위로는 총 Range에 대한 %이다. 기본값은 10%이다.

숫자입력 후 'ENT' KEY 를 눌러 저장한다.

4.2.4.4 Psia

Duct 내의 압력을 설정하는 곳으로 기본값은 14.7Psia 이다. 숫자입력 후 '*ENT*' KEY 를 눌러 저장한다. # 부피유량계에서는 사용하지 않음.

# 5. CALIBRATION MODE

#### 5.1 INPUT Calib Mode

INPUT Calib Mode 에서는 Sensor 의 저항 Range(1000Ω~15000Ω) Calibration 할 수 있으며 'SEN' KEY 를 눌러 Calibration 을 수행할 Sensor 로 전환한다.

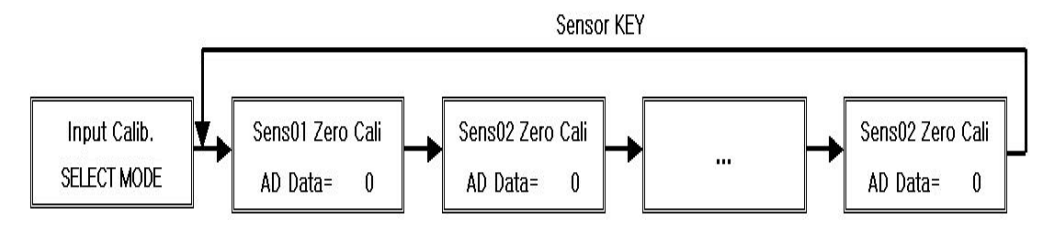

5.1.1 Zero Calibration

Zero 입력저항 1000Ω을 Transmitter 에 3 선식으로 연결 후 *'FUNC*' KEY 를 눌러 Zero Cali 에 위치시킨다. AD DATA 가 출력되면 *'ENT*' KEY 를 눌러 Zero 값을 저장한다.

5.1.2 Span Calibration

Span 입력저항 1500Ω을 Transmitter 에 3 선식으로 연결 후 *'FUNC*' KEY 를 눌러 Span Cali 에 위치시킨다. AD DATA 가 출력되면 *'ENT*' KEY 를 눌러 Span 값을 저장한다.

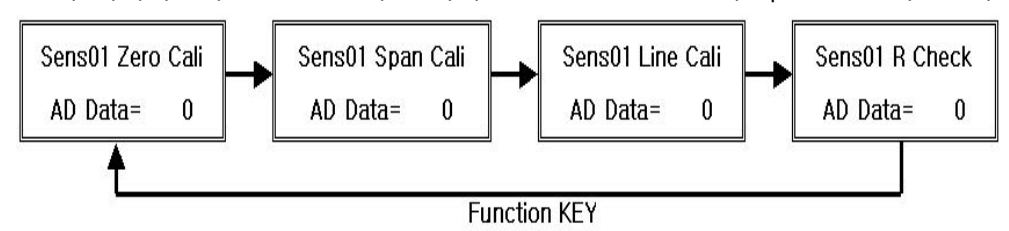

5.1.3 Line Calibration

선로저항에 대한 보상을 위한 것으로 4.1.2 수행 후 'FUNC' KEY 를 눌러 Line Cali 에 위치시킨다. AD DATA 가 출력되면 'ENT' KEY 를 눌러 Line 값을 저장한다. # 선로저항이 적은 경우 AD DATA 가 0으로 출력됨.

5.1.4 Sensor R Check

입력저항 1000Ω~1500Ω 변화 시 그 저항값이 오차 ±0.1%이내로 지시하는지 확인하고 벗어났을 경우 5.1.1 에서 5.1.3 을 재 수행한다.

# Sens01,03,05,07,09,11,13,15 는 순차적으로 Activer Sensor 를 가리키며, Sens02 는 Reference Sensor 이다.

5.1 OUTPUT Calib Mode

OUTPUT Calib Mode 에서는 출력전류 Range(4mA~20mA)를 Calibration 을 할 수 있으며 '*FUNC*' KEY 를 눌러 04mA 와 20mA Mode 로 전환한다.

- 5.1.1 04mA Mode
- 5.1.1.1 Transmitter 의 출력단자에 전류계를 연결한다.
- **5.1.1.2** 4mA 의 오차 ±0.05 이내가 되도록 Conter 값을 조정후 '*ENT*' KEY 를 눌러 출력을 확인한다.

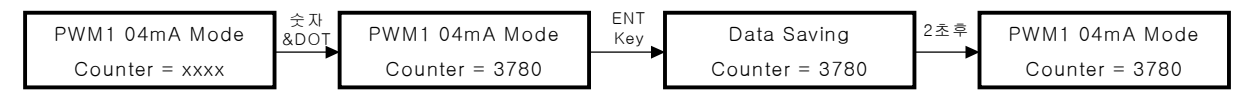

#### 5.1.2 20mA Mode

- 5.1.2.1 Transmitter 의 출력단자에 전류계를 연결한다.
- **5.1.2.2** 20mA 의 오차 ±0.05 이내가 되도록 Counter 값을 조정후 '*ENT*' KEY 를 눌러 출력을 확인한다.

| PWM1 20mA Mode  | 숫자<br>&DOŢ | PWM1 20mA Mode  | ENT<br>Key | Data Saving     | 2초후 | PWM1 20mA Mode  |
|-----------------|------------|-----------------|------------|-----------------|-----|-----------------|
| Counter = xxxxx | <b>[</b> ] | Counter = 14100 |            | Counter = 14100 |     | Counter = 14100 |